SignInAMSOKTA.aspx

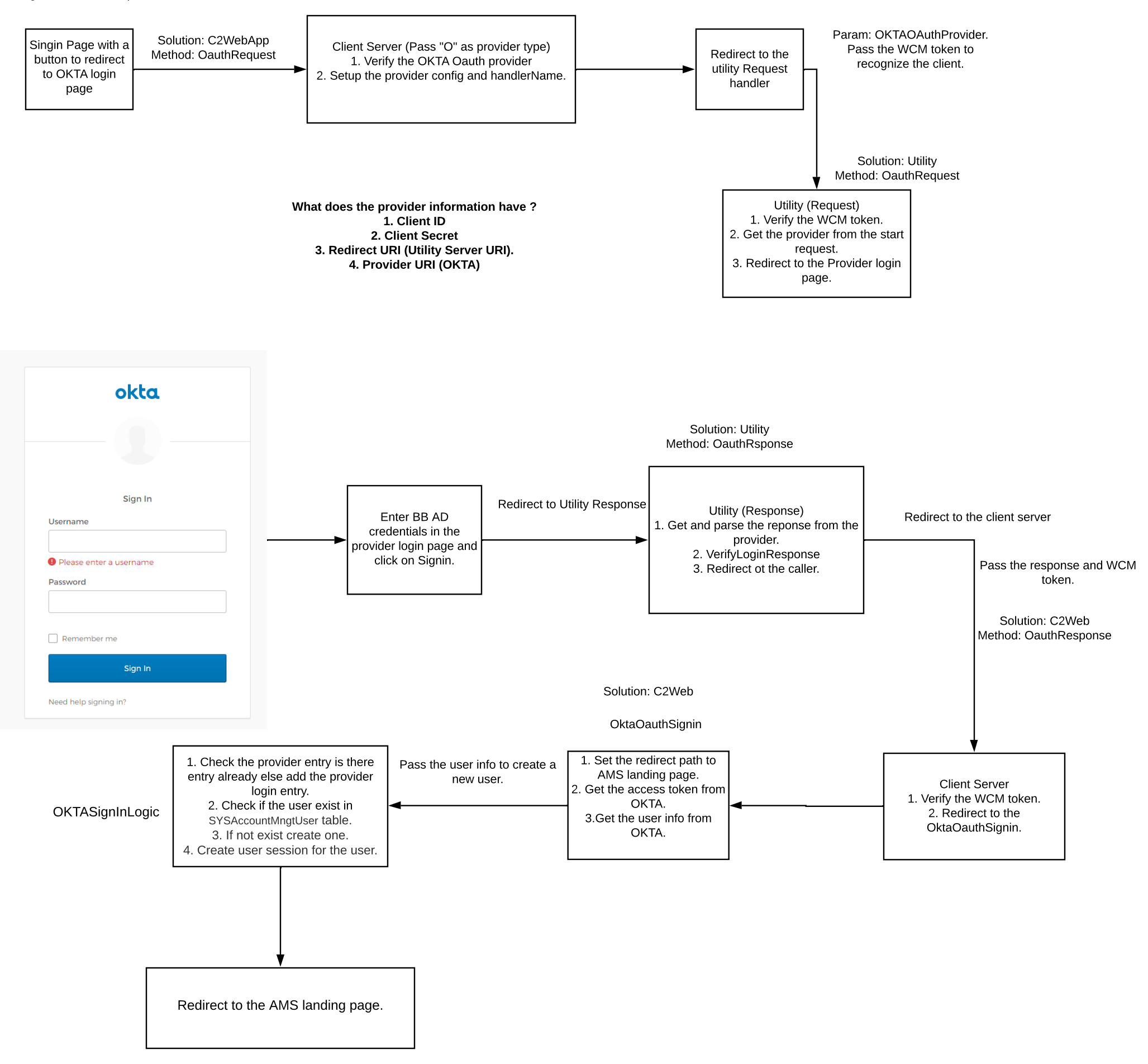